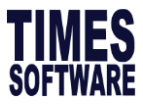

## Steps to perform increment / pay cut. (For small group of employees)

- 1. Login to effective pay cut period.
- 2. Go to EMS >Employee > Career
- 3. Click on New to add a progression record.

| TIMES<br>SOFTWARE  | Payroll                                                                   |
|--------------------|---------------------------------------------------------------------------|
| Detail Career Bank | Employment Address Leave / Benefit Calendar Misc Free Fields Exit Records |
|                    | NEW SAVE DELETE CANCEL                                                    |
| Employee ID EMP008 | Name VANICE WANG (DEMO)                                                   |

4. Click on 🔤 to add in new progression code,

| Progression Data      |                               |   |              |             |
|-----------------------|-------------------------------|---|--------------|-------------|
| Progression Date *    | 12/11/2019 Change hired date? |   | Old Salary   | 1,000.00    |
| Pay Effective Date *  | 12/11/2019                    |   | Increment    | 500.00      |
| Increment Review Date |                               |   | New Salary   | 1,500.00    |
| Trans/Pro Review Date |                               |   | Salary Type  | MONTHLY V   |
| Progression Code *    | ANNUAL INCREMENT [AINCR]      | - | Salary Range | NONE [NONE] |

If the code does not exist in the listing. You may create a new code by click on **Add New.** 

| Code Setup     |                                |        |                     | × |
|----------------|--------------------------------|--------|---------------------|---|
| ADD NEW DELETE | SAVE Total 19 record(s) found. | Search | Type to search here | P |
| CODE SETUP     | Sort By OCDE  DESCRIPTION      |        |                     |   |

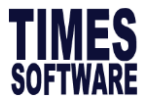

The Career Progression Code Maintenance Table will be prompted, if the code has not been created. Type in your preferred description. For example: PAY CUT

| Code Setup                                 |        |                               |  |  |  |
|--------------------------------------------|--------|-------------------------------|--|--|--|
| SAVE & VIEW LIST SAVE & ADD ANOTHER CANCEL |        |                               |  |  |  |
| CODE SETUP<br>CAREER PROGRESS              | ION 🔻  | Sort By ODE  CODE DESCRIPTION |  |  |  |
| Code                                       | PAYCUT | a-z A-Z 0-9                   |  |  |  |
| Description                                | PAYCUT |                               |  |  |  |

Click on **Save & view list** and the code is created.

5. Next, key in increment/pay cut effective date under Progression Date. You can either indicate pay cut amount under Increment or New salary after pay cut in New Salary field, when done click on **Save** button.

| Detail Career Ban      | k Employment Address | Leave / Benefit C  | Calendar Misc   | Free Fields | Exit Records |             |
|------------------------|----------------------|--------------------|-----------------|-------------|--------------|-------------|
| $[ \in \bigcirc \ni ]$ | NEW SAV              | /E DELETE          | CANCEL          |             |              |             |
| Employee ID EMP008     |                      | 🦓 Nam              | e VANICE WANG ( | DEMO)       |              |             |
| Progression Data       |                      |                    |                 |             |              |             |
| Progression Date *     | 01/04/2020           | Change hired date? |                 |             | Old Salary   | 1,500.00    |
| Pay Effective Date *   | 01/04/2020           |                    |                 |             | Increment    | -150.00     |
| Increment Review Date  |                      |                    |                 |             | New Salary   | 1,350.00    |
| Trans/Pro Review Date  |                      |                    |                 |             | Salary Type  | MONTHLY     |
| Progression Code *     | PAYCUT [PAYCUT]      |                    |                 | ▼           | Salary Range | NONE [NONE] |

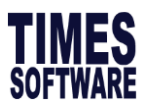

6. To view up dated record go to **EMS > PAY ITEM**.

|             | Query Select - AD-HOC |
|-------------|-----------------------|
| y Group STD | Head Count - 1        |
|             |                       |
|             | 1,500.00              |
|             | -150.00               |
|             | 150.00                |
|             | 1,350.00              |
|             | 61.36                 |
| •           | r Group STD           |

-END-